## Lathund: Att lägga in beställt exemplar i Koha

Välj fliken Sök katalogen.

Sök efter exemplaret med hjälp av t.ex. titeln och klicka sedan på rätt post.

Det beställda exemplaret i posten har status **"lånas ej ut (beställd)"**. Klicka på **Redigera**.

## Gå igenom följande punkter:

- 7. Ändra status från beställd till Normal
- 8. Välj rätt avdelning, t.ex. vuxen eller barn. Samt kolla så att 8 a-c) stämmer.
- 8. o) Full call number: Bokens signum, tex Hcg
- 8. p) Barcode: Skanna streckkoden
- 8. y) Koha item type: kolla att rätt medium är valt, t.ex. bok.

Klicka på Spara ändringar längst ner på sidan. Klart!

(2017-11-20 Renée Leandersson i Tidaholm)